## **All Orders Mobile Installation**

Last Modified on 08/30/2019 1:17 pm EDT

To install the software needed to run All Orders Mobile (AOM) on the mobile device, first Download the installation package for the Mobile Device to the computer which you will connect the device to for installation. The workstation should be able to connect to the device using ActiveSync (Windows XP) or Windows Mobile Device Center (Windows Vista/7/8/10). Download these components before continuing to install AOM.

Connect the device to the machine and wait for the connection to become active. Once active double click the installation package to begin the installation process.

At the first screen click **Next**.

| 🔂 All Orders Mobile                                                                                                    |                 |
|----------------------------------------------------------------------------------------------------|-----------------|
| Welcome to the All Orders Mobile Setup Wizard                                                                                                    | Ð               |
| The installer will guide you through the steps required to install All Orders Mobile on your co                                                                                                    | omputer.        |
| WARNING: This computer program is protected by copyright law and international treaties.<br>Unauthorized duplication or distribution of this program, or any portion of it, may result in se<br>or criminal penalties, and will be prosecuted to the maximum extent possible under the law. | :<br>were civil |
| Cancel < Back N                                                                                                    | lext >          |

Then select the folder you want to install the program to. Click **Next**.

| 🙀 All Orders Mobile                           |                             |                           |              |
|-----------------------------------------------|-----------------------------|---------------------------|--------------|
| Select Installation Folde                     | )r                          |                           | Ð            |
| The installer will install All Orders Mobile  | to the following folder.    |                           |              |
| To install in this folder, click "Next". To i | nstall to a different folde | r, enter it below or clic | :k "Browse". |
| <u>F</u> older:                               |                             |                           |              |
| C:\Program Files\NumberCruncher\A             | II Orders Mobile\           | В                         | rowse        |
|                                               |                             | Dis                       | sk Cost      |
| Install All Orders Mobile for yourself, or    | for anyone who uses th      | nis computer:             |              |
| C Everyone                                    |                             |                           |              |
| O Just me                                     |                             |                           |              |
|                                               | Cancel                      | < Back                    | Next >       |

Click **Next** to begin installing the files.

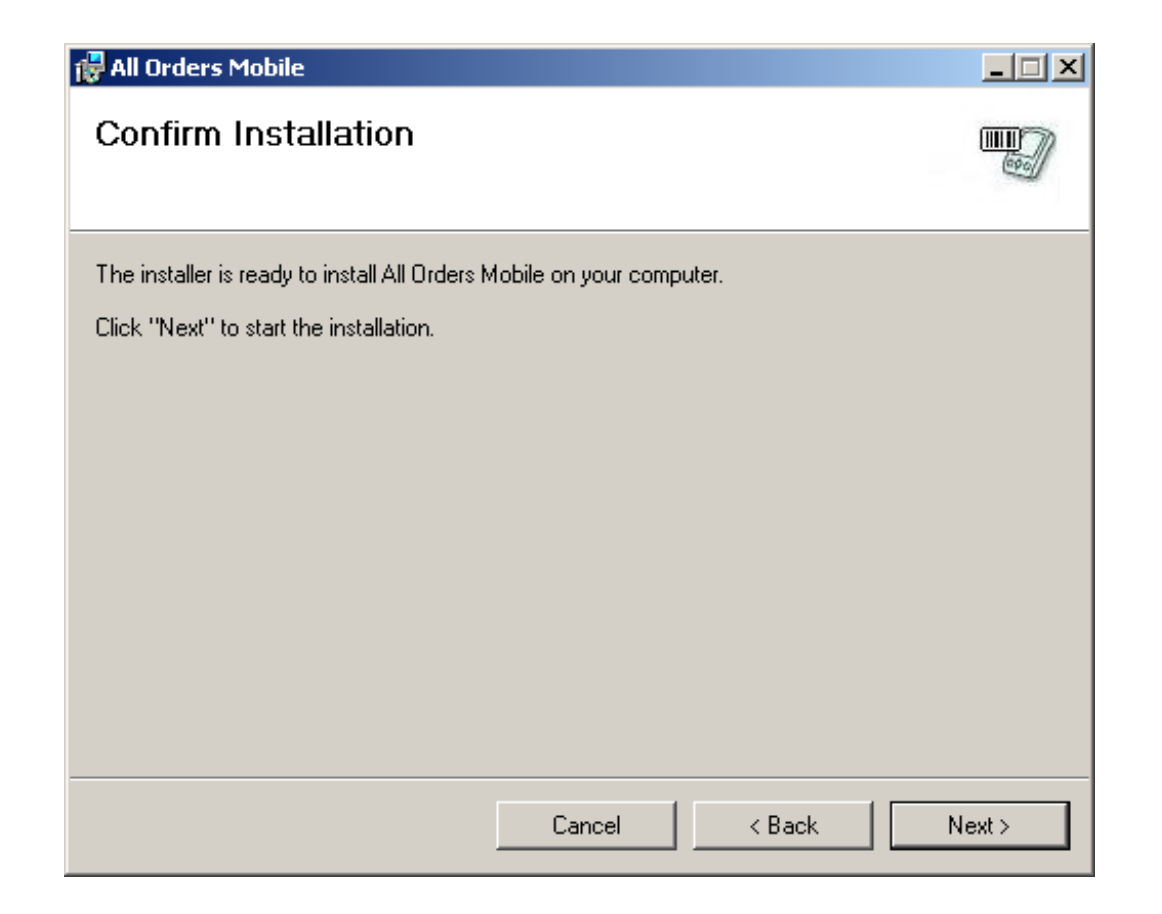

The installer will first place the files for the Mobile Device on the workstation and the install them from the workstation onto the Mobile Device. You will see a screen like this when the files are being sent to the device. There are two installation packages that will be sent to the device. The first is the Microsoft .Net CF (Compact Framework) 3.5. If this is already installed it will ask if you want to update the framework. You can select no and it will skip directly to the All Order Mobile device installation.

| 者 Add/Remove Programs 🛛 🔀                                                                                                    |  |  |  |
|----------------------------------------------------------------------------------------------------|--|--|--|
| Select a program's check box if you want to install it on your<br>mobile device, or clear the check box if you want to remove the<br>program from your device. |  |  |  |
| Note: If a program that you installed is not listed, the program was not designed to be used on your mobile device.                                            |  |  |  |
|                                                                                                    |  |  |  |
| Installing Applications                                                                                                    |  |  |  |
| Installing Microsoft .NET CF 3.5                                                                                                    |  |  |  |
|                                                                                                    |  |  |  |
| Cancel                                                                                                    |  |  |  |
| Space required for selected programs:                                                                                                    |  |  |  |
| Space available on device:                                                                                                    |  |  |  |
| Install program into the default installation folder                                                                                                    |  |  |  |
| Remove from both locations                                                                                                    |  |  |  |
| To remove the selected program from both your device and this computer, click Remove.                                                                          |  |  |  |
| OK Cancel <u>H</u> elp                                                                                                    |  |  |  |

Once the files have been copied onto the device, the workstation will let you know that you need to perform steps on the device to complete the installation.

| 🔂 All Orders Mobil   | e                                                                                                    |                 |          |
|----------------------|----------------------------------------------------------------------------------------------------|-----------------|----------|
| Installing Al        | Orders Mohile                                                                                                    |                 |          |
| All Orders Mobile is | Select a program's check box if you want to install it on your<br>mobile device, or clear the check box if you want to remove the<br>program from your device. |                 |          |
| Please wait          | Note: If a program that you installed is not listed, the program was<br>not designed to be used on your mobile device.                                         |                 |          |
| Application Downlo   | ading Complete                                                                                                    |                 | ×        |
| Please check your r  | mobile device screen to see if additional steps are necessary to comp                                                                                          | lete this insta | llation. |
|                      | ОК                                                                                                    |                 |          |
|                      |                                                                                                    |                 |          |
|                      | Space required for selected programs:<br>Space available on device:                                                                                            |                 |          |
|                      | Install program into the default installation folder                                                                                                    | ext >           |          |
|                      | Remove from both locations                                                                                                    |                 |          |
|                      | To remove the selected program from both your device and this computer, click Remove.                                                                          |                 |          |
|                      | OK Cancel <u>H</u> elp                                                                                                    |                 |          |

On the device, be sure that the location selected to install the files to is set to "Device" then click **Install**.

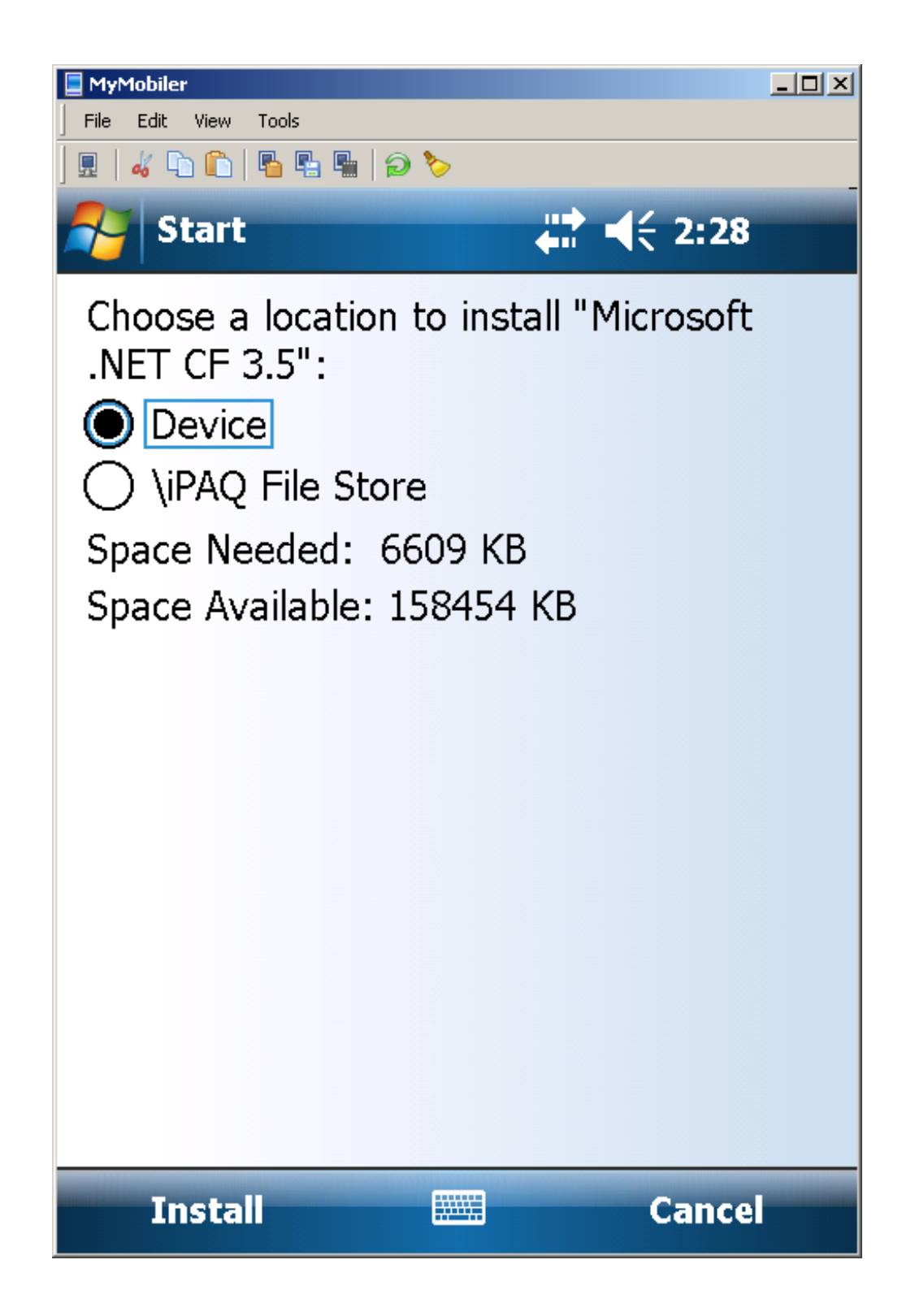

Wait while the framework installs.

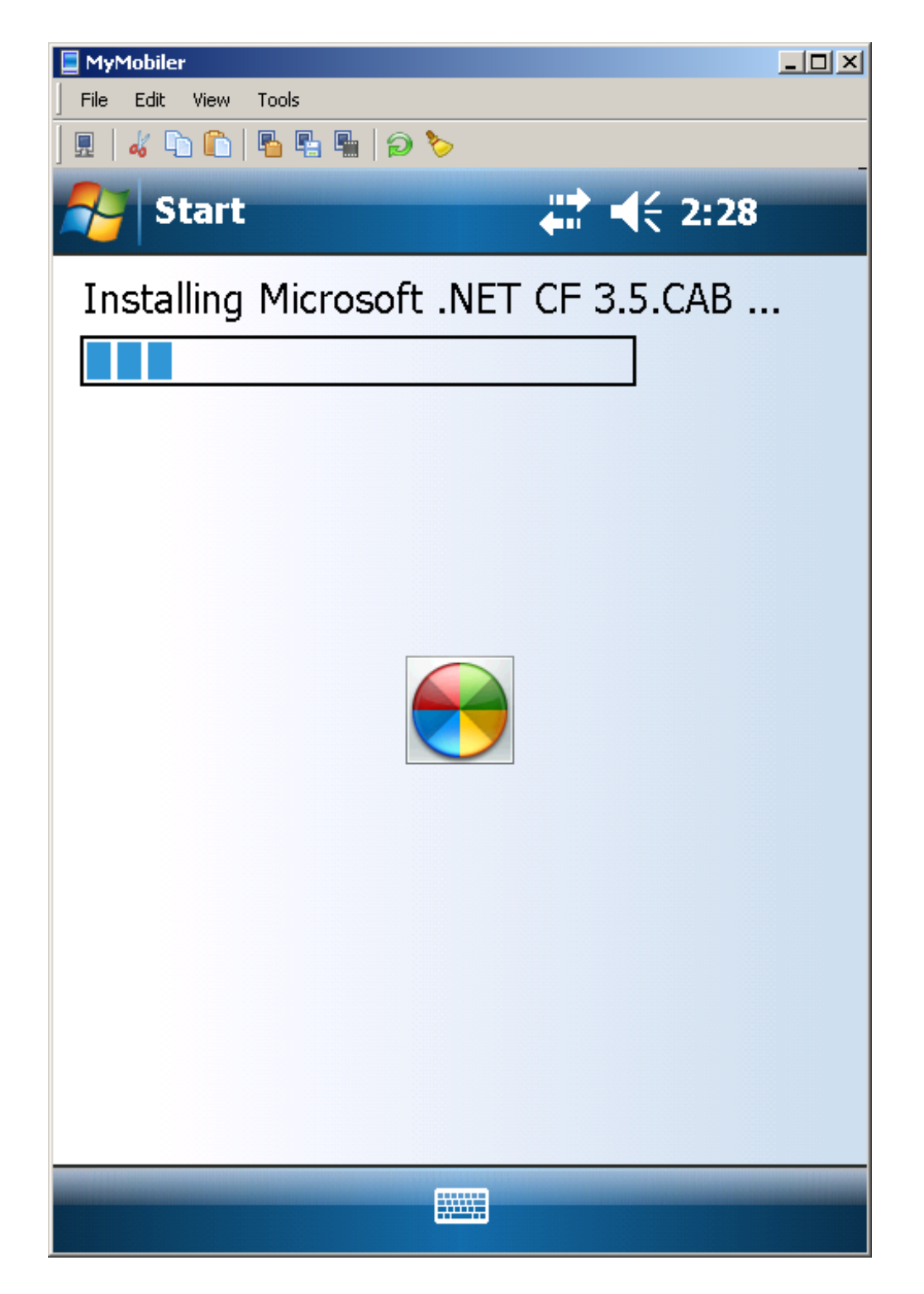

If it was able to install successfully you will receive the following message. Click **OK** to continue.

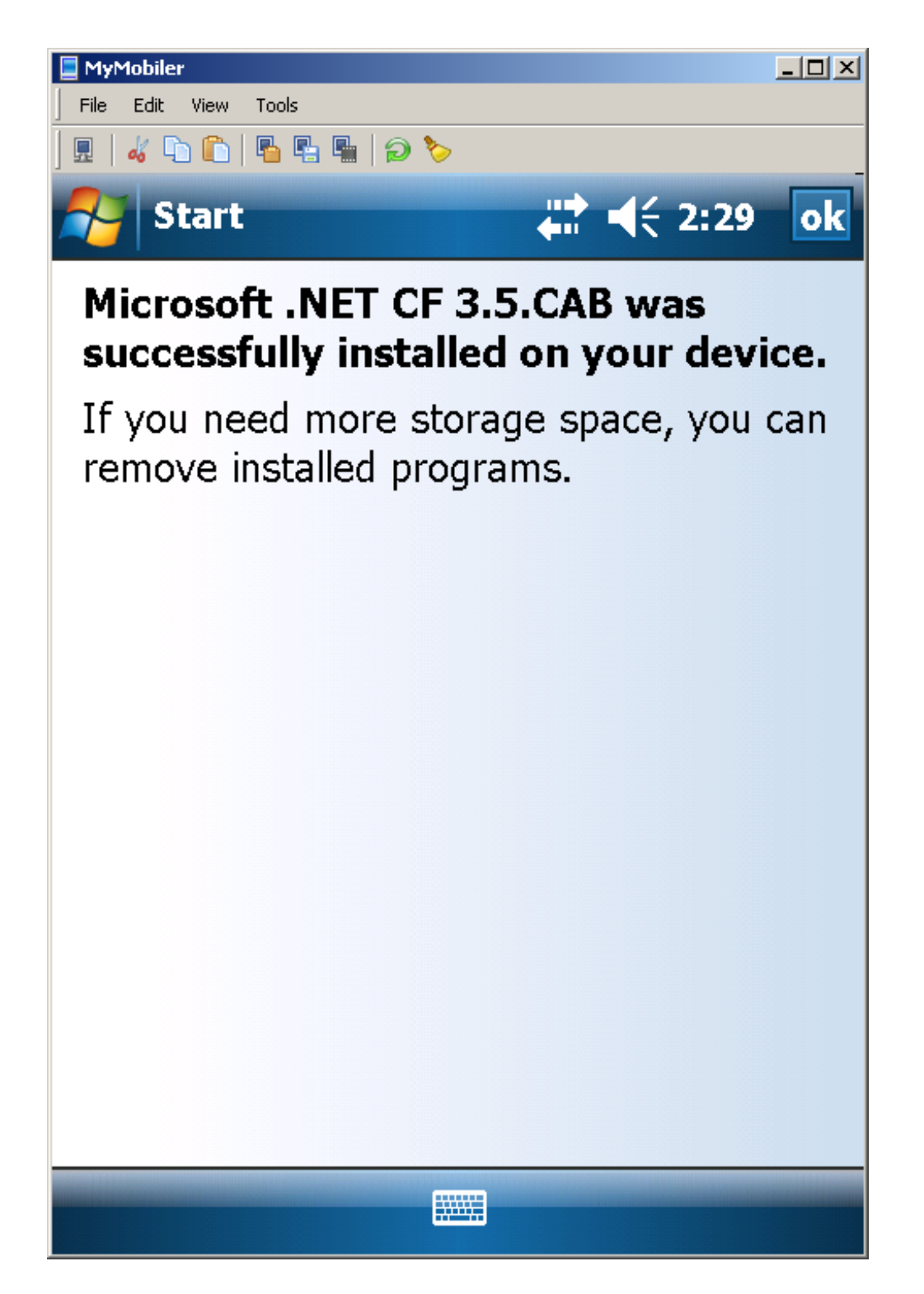

After the framework finishes installing, the All Orders Mobile device installation will start. Follow the same steps as you did with the framework installation.

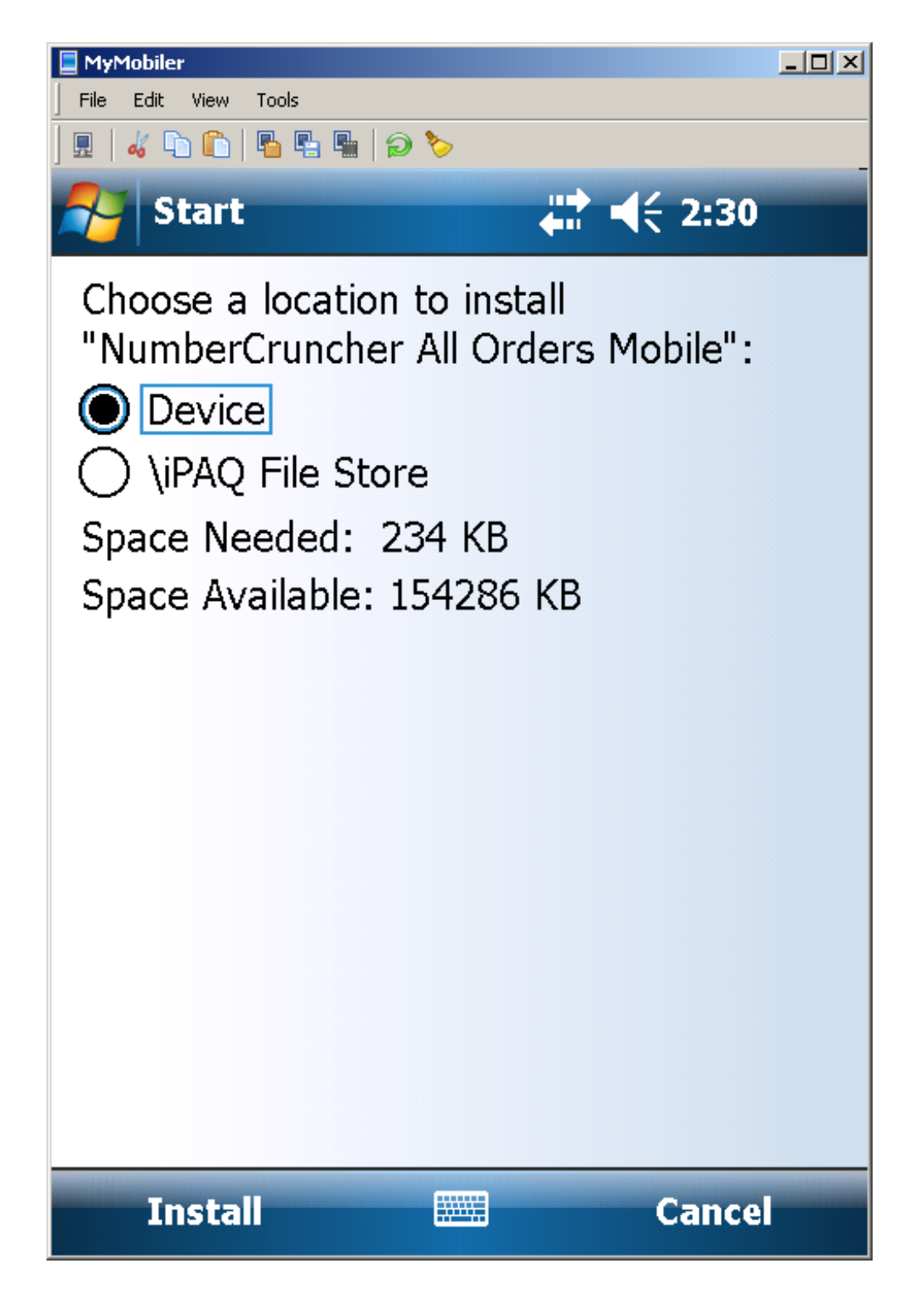

Once you are finished click **Close** to exit out of the installer.

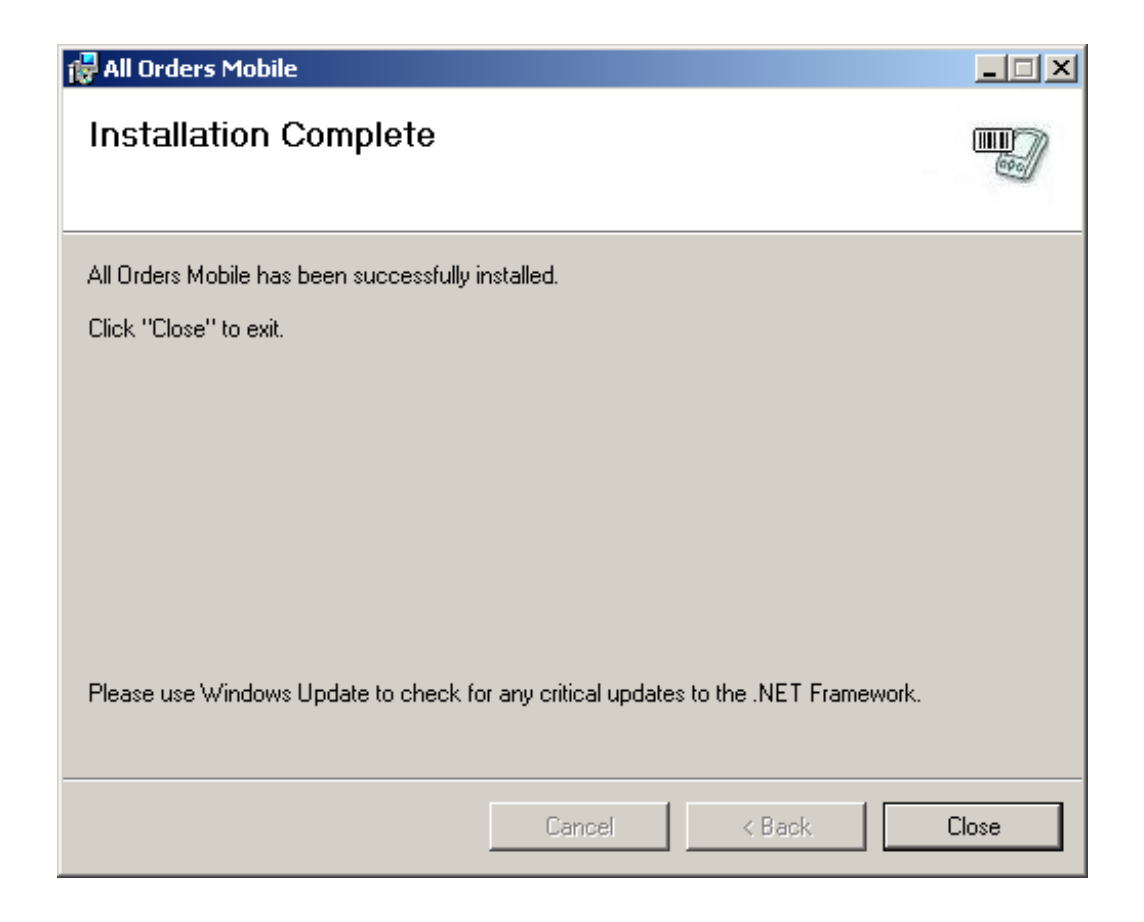

Once a workstation has All Orders Mobile device installation installed, any number of devices can be connected to the same workstation for the installation to take place. To install to a new device after doing the initial installation:

- Disconnect a device
- Connect a new device
- After it is connect to ActiveSync or Windows Mobile Device Center, open up the Add/Remove Programs screen. In ActiveSync you can do this from the tools menu. In Windows Mobile Device center click Programs and Services and then Add/Remove Programs.
- You will see that the checkbox by All Orders Mobile (and possibly the Microsoft .Net CF 3.5) program is unchecked. Check the box to install to applications) to the device.

| 暮 Add/Remove Programs                                                                                                    | ×           |  |  |
|----------------------------------------------------------------------------------------------------|-------------|--|--|
| Select a program's check box if you want to install it on your<br>mobile device, or clear the check box if you want to remove the<br>program from your device. |             |  |  |
| Note: If a program that you installed is not listed, the program was not designed to be used on your mobile device.                                            |             |  |  |
| 🗹 😽 Microsoft .NET CF 2.0 ENU-String R                                                                                                    | 0.0 K       |  |  |
| 🗹 🏟 Microsoft .NET CF 3.5                                                                                                    | 2,643.9 K   |  |  |
| 🗹 😽 NumberCruncher All Orders Mobile                                                                                                    | 235.2 K     |  |  |
| 🗹 🈽 Socket SocketScan Software                                                                                                    | 0.0 K       |  |  |
|                                                                                                    |             |  |  |
| Space required for selected programs:                                                                                                    | 0.0 K       |  |  |
| Space available on device:                                                                                                    | 154,288.2 K |  |  |
| Install program into the default installation                                                                                                    | folder      |  |  |
| Remove from both locations                                                                                                    |             |  |  |
| To remove the selected program from both your device and this computer, click Remove.                                                                          |             |  |  |
| OK Cancel                                                                                                    | Help        |  |  |
|                                                                                                    |             |  |  |